## Registration in the training portal for RUB employees - this is how it works!

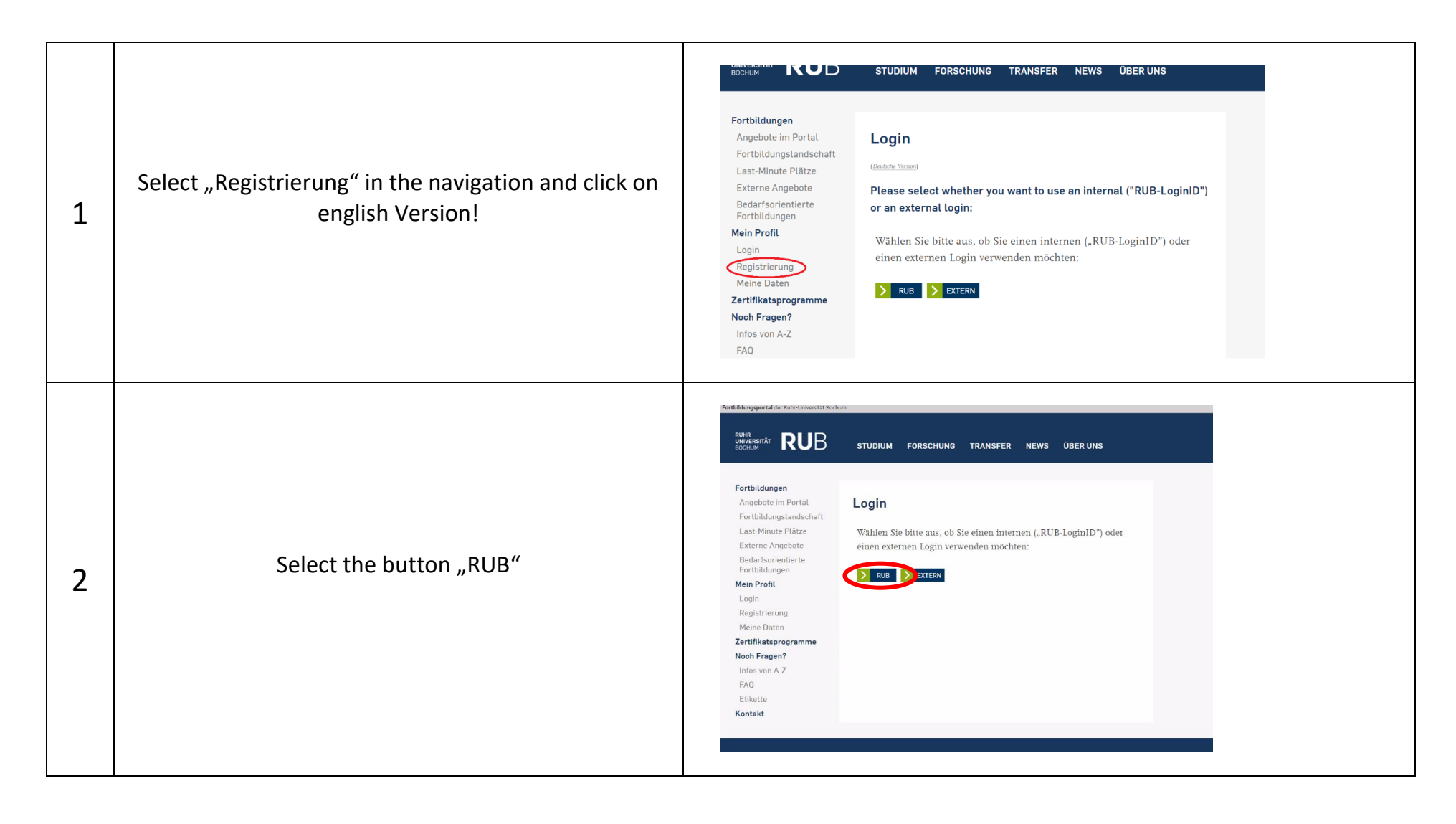

| 3 | Log in with your RUB Login-ID and your personal password!                                              | This view may differ depending on the browser and system version                                                                                                    |
|---|----------------------------------------------------------------------------------------------------|----------------------------------------------------------------------------------------------------|
| 4 | You will be automatically redirected to this page –<br>click on the link "hier" to complete your data. | With REPORT   Portbidinging   Angedee in Ports   Angedee in Ports   Fortbidinging   Angedee in Ports   Fortbidinging   Angedee in Ports   Fortbidinging   Angedee in Ports   Fortbidinging   Main Palate   Fortbidinging   Main Palate   Fortbidinging   Main Palate   Fortbidinging   Main Palate   Report Palate   Report Palate |

| 5 | Please fill in the missing fields and save your<br>data! |                                                                                                    |
|---|----------------------------------------------------------|----------------------------------------------------------------------------------------------------|
| 6 | Done! You receive the following success message.         | AdministrationRM   AdministrationRM   Administration   Fortbildungsen   Angebote im Portal   Fortbildungsen   Angebote im Portal   Fortbildungsen   Angebote   Externe Angebote   Bedrafsorientierte   Fortbildungsen   Mein Profit   Login   Registrierung |

From now on you can book trainings!